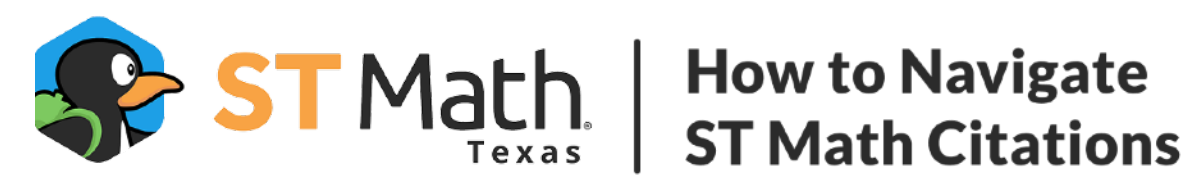

# How to use this guide

Use this guide alongside the IMRA citation or a correlation document found on our ST Math **Reviewer Site.** 

In the IMRA citation or the correlation document you are referencing, the "Description of Location" will indicate whether you will be evaluating part of an ST Math Objective or Puzzle Talk Lesson. Skip to the directions that will best suit your purpose after referencing this information.

# **Contents**

**Evaluate within an ST Math Objective** 

**Evaluate within a Puzzle Talk** 

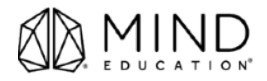

## **Evaluate within an ST Math Objective**

Refer to this section when evaluating a puzzle within an ST Math Objective.

Use the steps in the section to evaluate citations that are located within an ST Math Objective

1. Click the URL linked in the citation or correlation document to navigate to the ST Math Objective. You should now see all the ST Math Games in the Objective.

| Audience<br>Student                                        | <b>Type</b><br>activity                                                                                                  | Component Title Page number<br>ST Math Texas, Grade K Objective: Making 10<br>and Number Pair  <br>Game 3: Ten Frame  <br>Levels: 3-5    |  |  |
|------------------------------------------------------------|----------------------------------------------------------------------------------------------------|----------------------------------------------------------------------------------------------------|--|--|
| Description of lo<br>Objective: Making<br>Navigate Puzzles | <b>cation</b><br>10 and Number Pair   Gam<br>1-6 in Level 3, Puzzles 1-8 in                                              | ne 3: Ten Frame   Levels 3-5  Level Variant: 1   Expand Game Details Menu   Select Change Puzzles  <br>ı Level 4, Puzzles 1-8 in Level 5 |  |  |
| All Learning Objectives                                    | <ul> <li>Making 10 and Number Pairs</li> </ul>                                                                           |                                                                                                    |  |  |
| 📕 Making 1                                                 | 0 and Number Pairs                                                                                                    | S                                                                                                    |  |  |
| (i) Overview (*)                                           | Sames 🛛 🕑 Standards                                                                                                    |                                                                                                    |  |  |
| 5 Game(s) in                                               | This Objective                                                                                                    |                                                                                                    |  |  |
|                                                            | 1. Bouncing Shoes Use the model to explore the concept of additively constructing a given number within 10. Play Levels: |                                                                                                    |  |  |
|                                                            | 1 2 3                                                                                                    | 4 5                                                                                                    |  |  |
|                                                            |                                                                                                    |                                                                                                    |  |  |
|                                                            | • Game in a Minut                                                                                                    | te                                                                                                    |  |  |
| R.                                                         | Game in a Minut 2. Bouncing Shoe:<br>Use the model to ma<br>Play Levels:                                                 | te<br>is to 10<br>ake several additive pairs for a given number within 10.                                                               |  |  |
| R.                                                         | Game in a Minut     C. Bouncing Shoe:     Use the model to ma     Play Levels:     1 2 3                                 | te<br>is to 10<br>ake several additive pairs for a given number within 10.                                                               |  |  |

2. Refer back to "Description of Location" in the citation or correlation. Identify the "Game," "Level," and "Variant" you need to review.

**Description of location** Objective: Making 10 and Number Pair | Game 3: Ten Frame | Levels 3-5 | Level Variant: 1 | Expand Game Details Menu | Select Change Puzzles | Navigate Puzzles 1-6 in Level 3, Puzzles 1-8 in Level 4, Puzzles 1-8 in Level 5

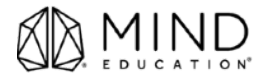

### Evaluate within an ST Math Objective

3. Scroll to find the "Game" that the content is located in and click on the "Level" indicated in the "Description of Location," then select Variant **1.** 

|                  | 3. Ten Frame<br>Make ten using ten frames.<br>Play Levels:<br>1 2 3 4                                  |
|------------------|----------------------------------------------------------------------------------------------------|
| _                |                                                                                                    |
|                  | 3. Ten Frame                                                                                           |
| 0<br>0<br>0<br>0 | 3. Ten Frame         Make ten using ten frames.         Play Levels:         1       2       3       4 |

4. A new tab will load the ST Math game. Once the puzzle loads, familiarize yourself with the puzzle by interacting with the elements on the screen.

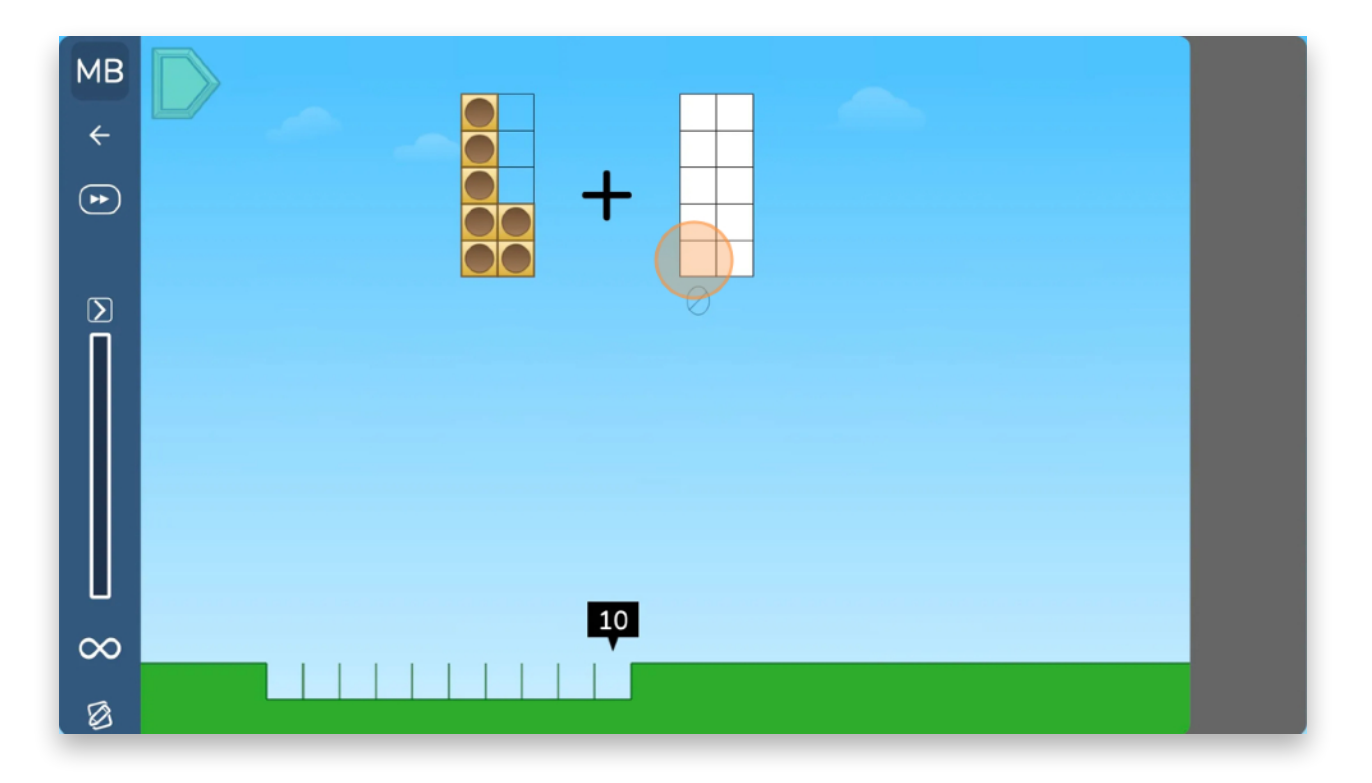

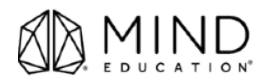

5. Click **Expand** [>] to open the **Game Details Menu**.

| ÷        | Game Details Tips                                                                                                    |  |
|----------|----------------------------------------------------------------------------------------------------|--|
|          | O Ten Frame                                                                                                    |  |
|          | △ Making 10 and Number Pairs                                                                                                    |  |
|          | I   I     I   I     I <th></th> |  |
|          | Level Progress: 0%                                                                                                    |  |
|          | 0 Attempts                                                                                                    |  |
| $\infty$ | 🗴 Restart Puzzle                                                                                                    |  |
| 0        | Change Puzzles                                                                                                    |  |

6. On the bottom of the Game Details Menu, select Change Puzzles.

|        | Level Progress: 0% |  |
|--------|--------------------|--|
|        | 0 Attempts         |  |
| ⊔<br>∞ | Postart Puzzlo     |  |
| Ø      | Change Puzzles     |  |

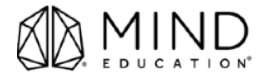

### Evaluate within an ST Math Objective

7. Navigate the puzzles indicated in the "Description of Location" by clicking on the puzzle icons on the sidebar.

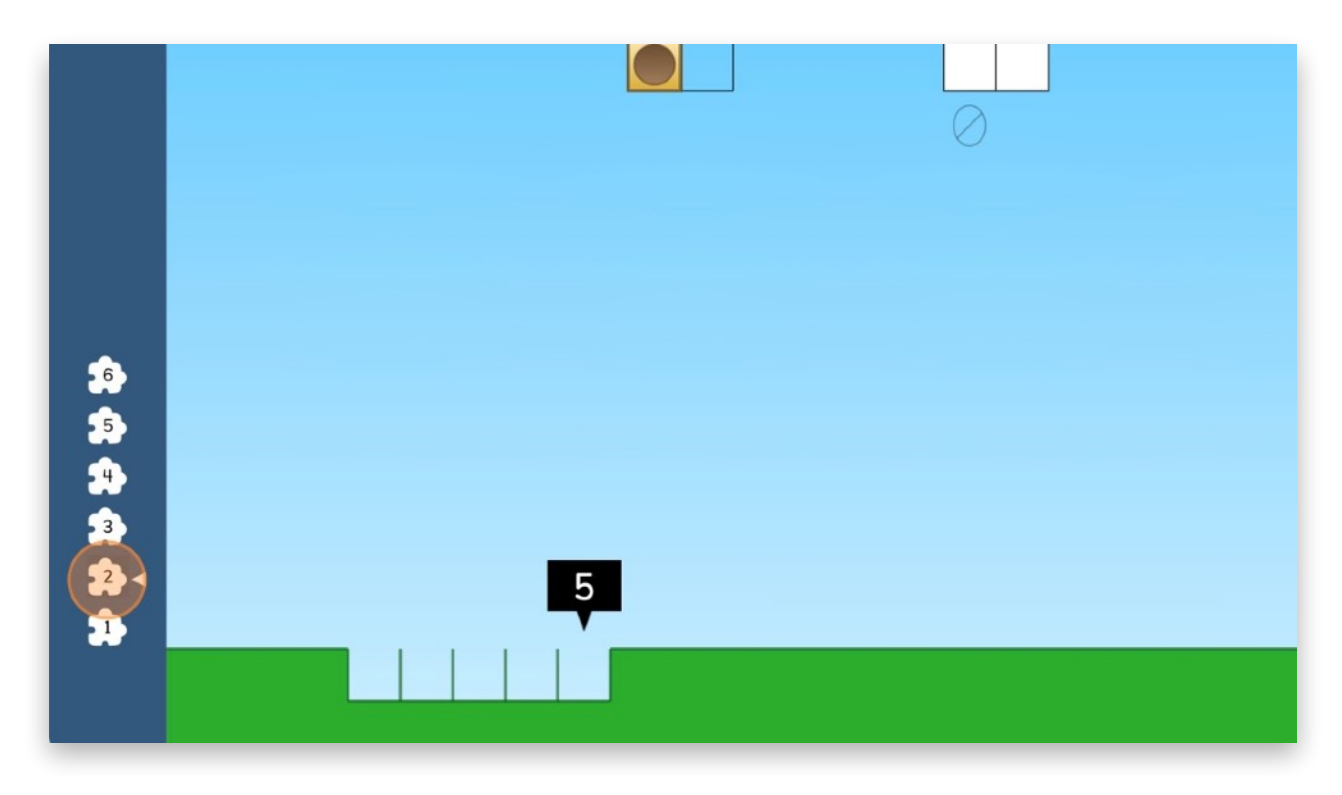

8. <u>If you are navigating to multiple Levels</u>, go back to the ST Math Objective page. Click on the next level you need to review within and <u>repeat steps 4–7</u> in the section.

| 7.  | Play Levels:                                                                                                    |
|-----|----------------------------------------------------------------------------------------------------|
| ¥ 🖛 | 1   2   3   4     Image: Second second second |
|     | <b>3. Ten Frame</b><br>Make ten using ten frames.<br>Play Levels:                                                                                                    |
| •   | 1 2 3 4<br>• Game in a Minute                                                                                                    |
|     | <b>4. Bouncing Shoes with Numbers</b><br>Using symbols, additively decompose numbers within 10.<br>Play Levels:                                                                                                    |
|     | 1 2 3 4 5 6                                                                                                    |

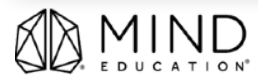

Use the steps in the section to evaluate citations that are located within a Puzzle Talk.

1. Click the URL linked in the citation or correlation to navigate to the Puzzle Talk. You should now see the Puzzle Talk lesson outline.

| Strategi                                                                                                    | es for Addition within 10                                                                                                    |       |
|----------------------------------------------------------------------------------------------------|----------------------------------------------------------------------------------------------------|-------|
|                                                                                                    | sentences to model and explain their strategies.                                                                                                    | Start |
|                                                                                                    | 🕤 Push Box                                                                                                    | Print |
|                                                                                                    |                                                                                                    |       |
| Puzzle Talk Objec<br>• Model addition str<br>• Explain strategies<br>Important: Studen                                                             | tives<br>rategies using concrete objects, pictorial models, spoken words, and number sentences.<br>used to solve problems involving adding within 10.                                                                                                    |       |
| Puzzle Talk Objec<br>• Model addition str<br>• Explain strategies<br>Important: Studen<br>strategies while di                                      | ctives<br>rategies using concrete objects, pictorial models, spoken words, and number sentences.<br>used to solve problems involving adding within 10.<br>Its will use counters or connecting cubes, game mats, and whiteboards to model their<br>iscussing the Push Box puzzles.                                |       |
| Puzzle Talk Objec<br>• Model addition str<br>• Explain strategies of<br>Important: Studen<br>strategies while di<br>Preparing for This             | rategies using concrete objects, pictorial models, spoken words, and number sentences.<br>used to solve problems involving adding within 10.<br>Ints will use counters or connecting cubes, game mats, and whiteboards to model their<br>iscussing the Push Box puzzles.                                         |       |
| Puzzle Talk Objec<br>• Model addition str<br>• Explain strategies I<br>Important: Studen<br>strategies while di<br>Preparing for This<br>Materials | rategies using concrete objects, pictorial models, spoken words, and number sentences.<br>used to solve problems involving adding within 10.<br>ats will use counters or connecting cubes, game mats, and whiteboards to model their<br>iscussing the Push Box puzzles.<br>s Puzzle Talk<br>Additional Resources |       |

2. Refer back to "Description of Location" in the citation or correlation document. Identify the "Slides" and content you need to review.

| <b>Audi</b><br>Stude | ience<br>ent         | <b>Type</b><br>narrative | <b>Component Title</b><br>ST Math Texas, Grade K | Page Number<br>Puzzle Talk: Composing<br>Numbers Up to 10 | URL (optional)           | Citation Number<br>10557066 |
|----------------------|----------------------|--------------------------|--------------------------------------------------|-----------------------------------------------------------|--------------------------|-----------------------------|
| Desc                 | ription of location  |                          |                                                  |                                                           |                          |                             |
| Puzzl                | le Talk: Composing N | Numbers Up to 10   Pres  | Start to Launch Puzzle T                         | alk Slides   Slides P3-4, I                               | P3-4 Teacher Notes: Deta | ils 3 & Discourse           |
| Ques                 | stions               |                          |                                                  |                                                           |                          |                             |
|                      |                      |                          |                                                  |                                                           |                          |                             |

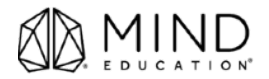

3. Click Start.

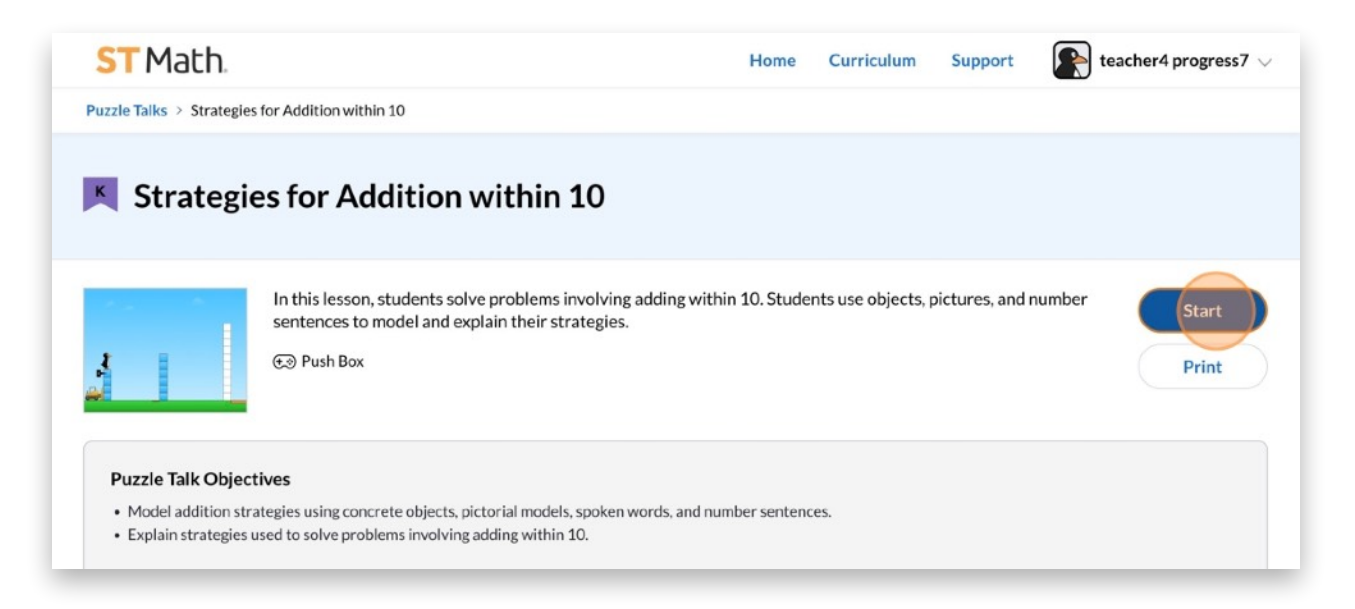

- 4. A new tab will open with the Lesson Platform. There are two ways you can navigate on the Lesson Platform:
  - 1. Click on the **Navigation Bar** at the top. The Navigation Bar will name where you are in the lesson. The first slide will always say "Start Lesson."
  - 2. Click the **arrows** to the right and left of the Navigation Bar to advance to the next slide or return to the previous slide.

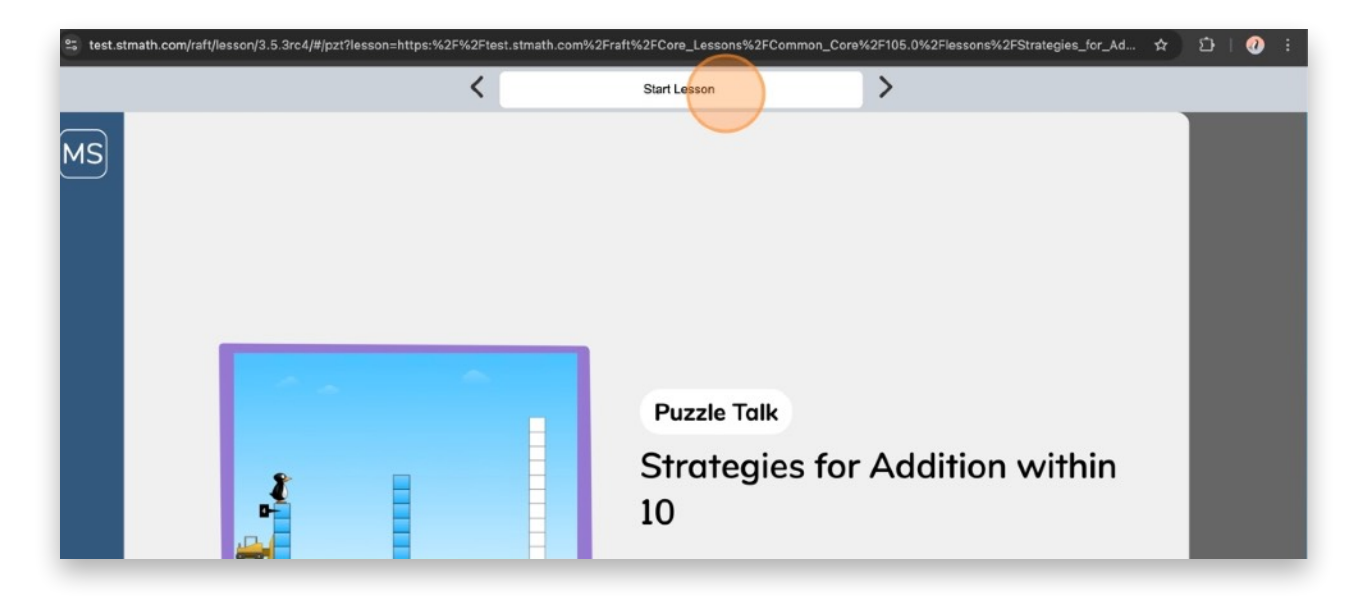

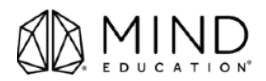

5. When you click on the **Navigation Panel**, it will display thumbnails of all the activities in the lesson. Identify the first slide you need to review. Then, click on its **slide thumbnail**.

| $\equiv$        |                                                     | < | Start Lesson | > |
|-----------------|-----------------------------------------------------|---|--------------|---|
|                 | X Strategies for Addition within 10<br>START LESSON |   |              |   |
|                 | PUZZLE TALK                                         | M |              |   |
|                 | BONUS PUZZLE                                        |   |              |   |
| Lesson<br>Notes |                                                     |   |              |   |

6. Now, you will see the slide on the screen. On the bottom left corner, click Lesson Notes.

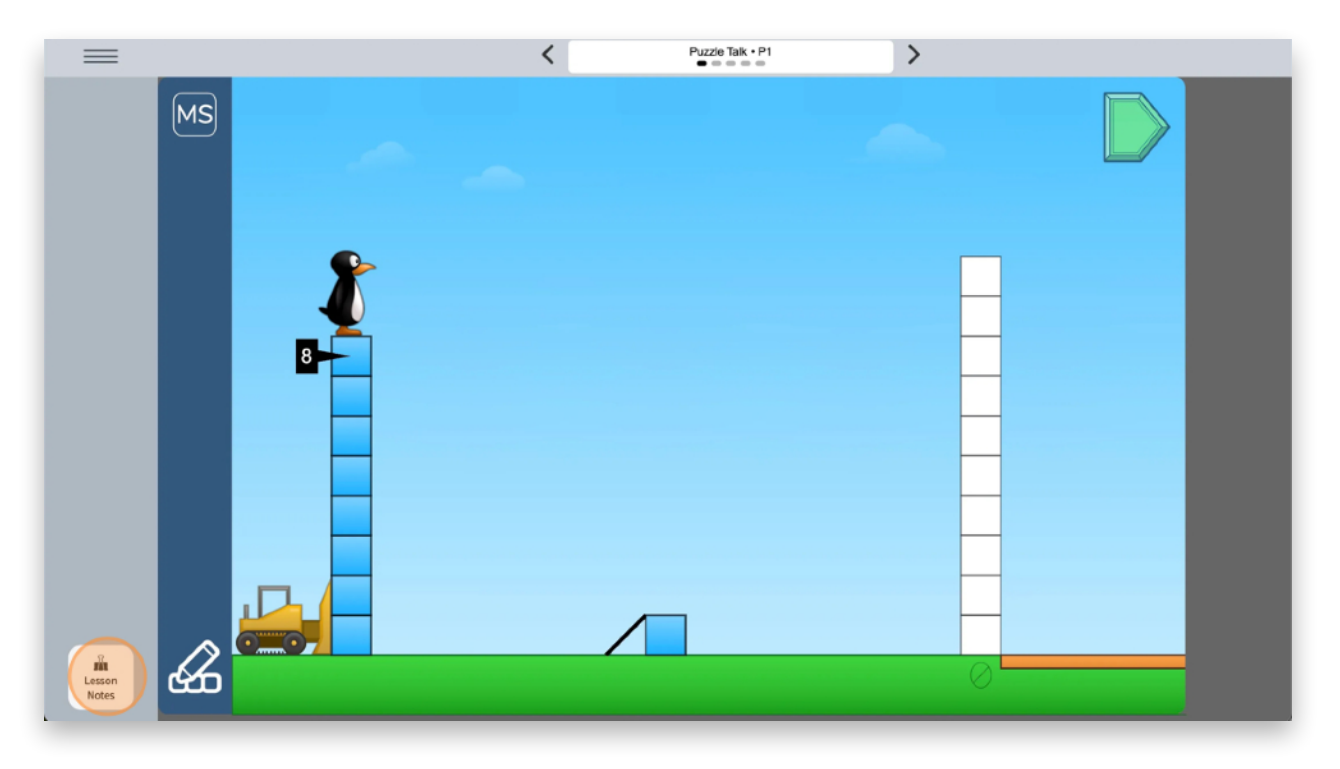

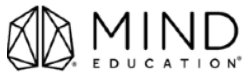

7. Review the **Details**, **Look Fors**, **and Discourse Questions** from the **Lesson Notes Panel** and interact with the features and objects on the screen.

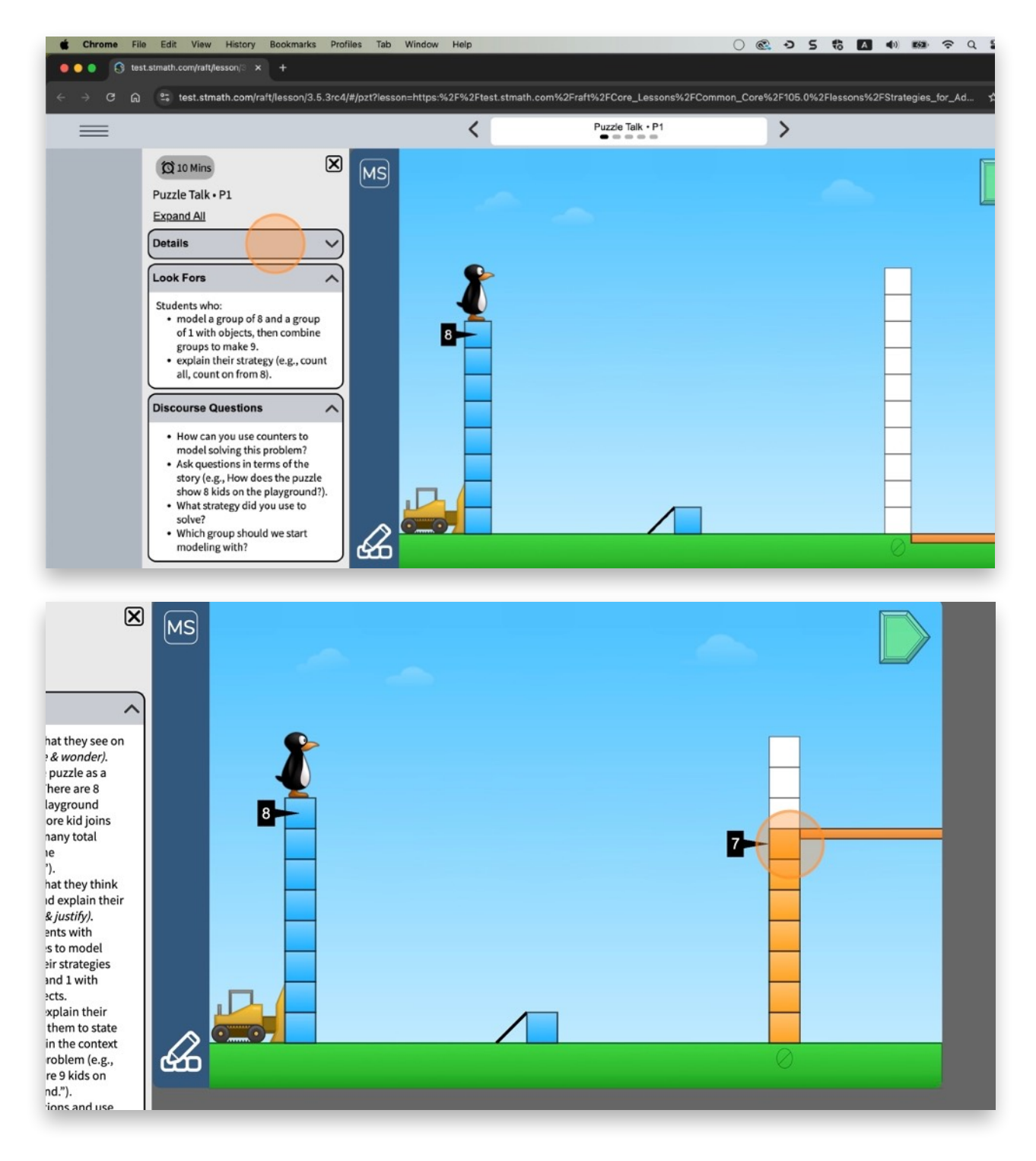

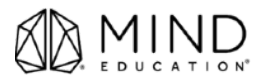

8. To review additional slides in the Puzzle Talk use the **Navigation Bar** or click the **arrows** to the right and left of the Navigation Bar to advance to the next slide or return to the previous slide.

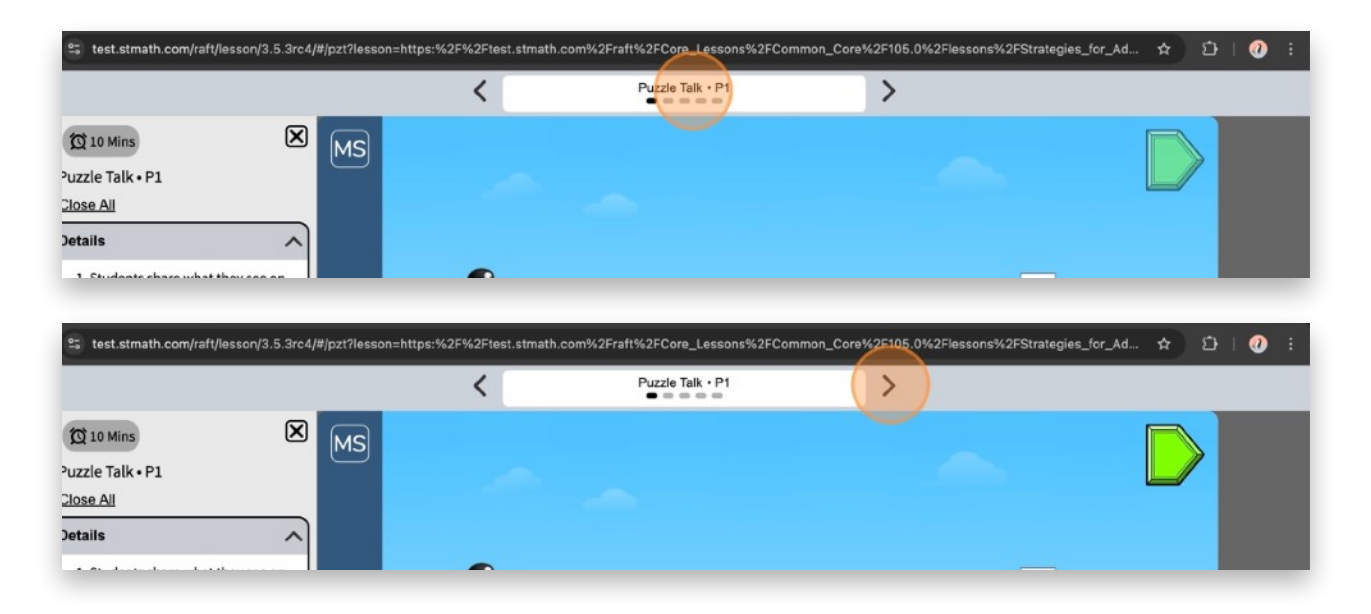

9. The Details, Look For, and Discourse Questions will update to correlate to the slide in view.

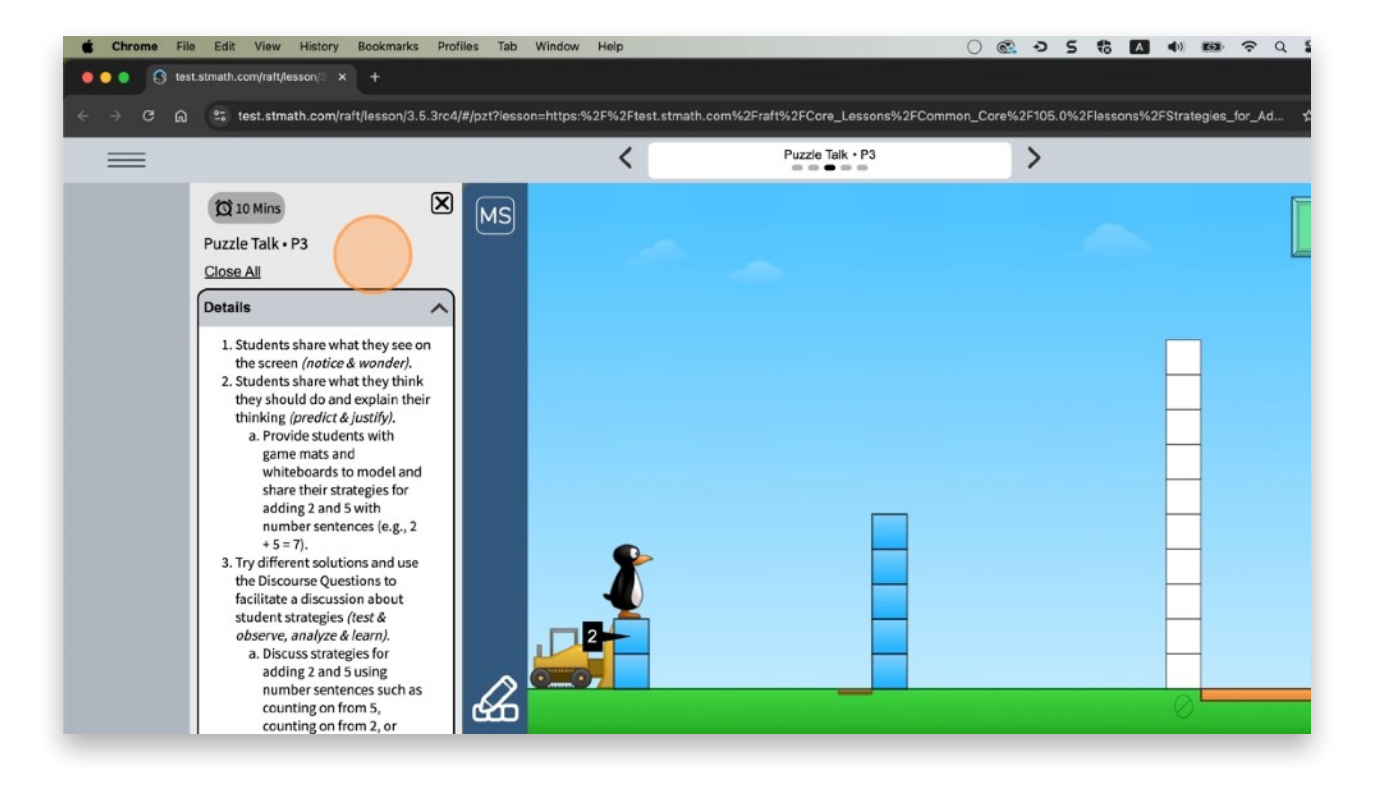

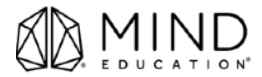

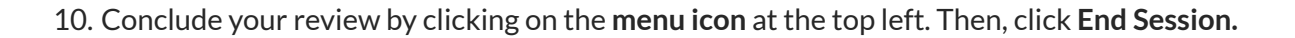

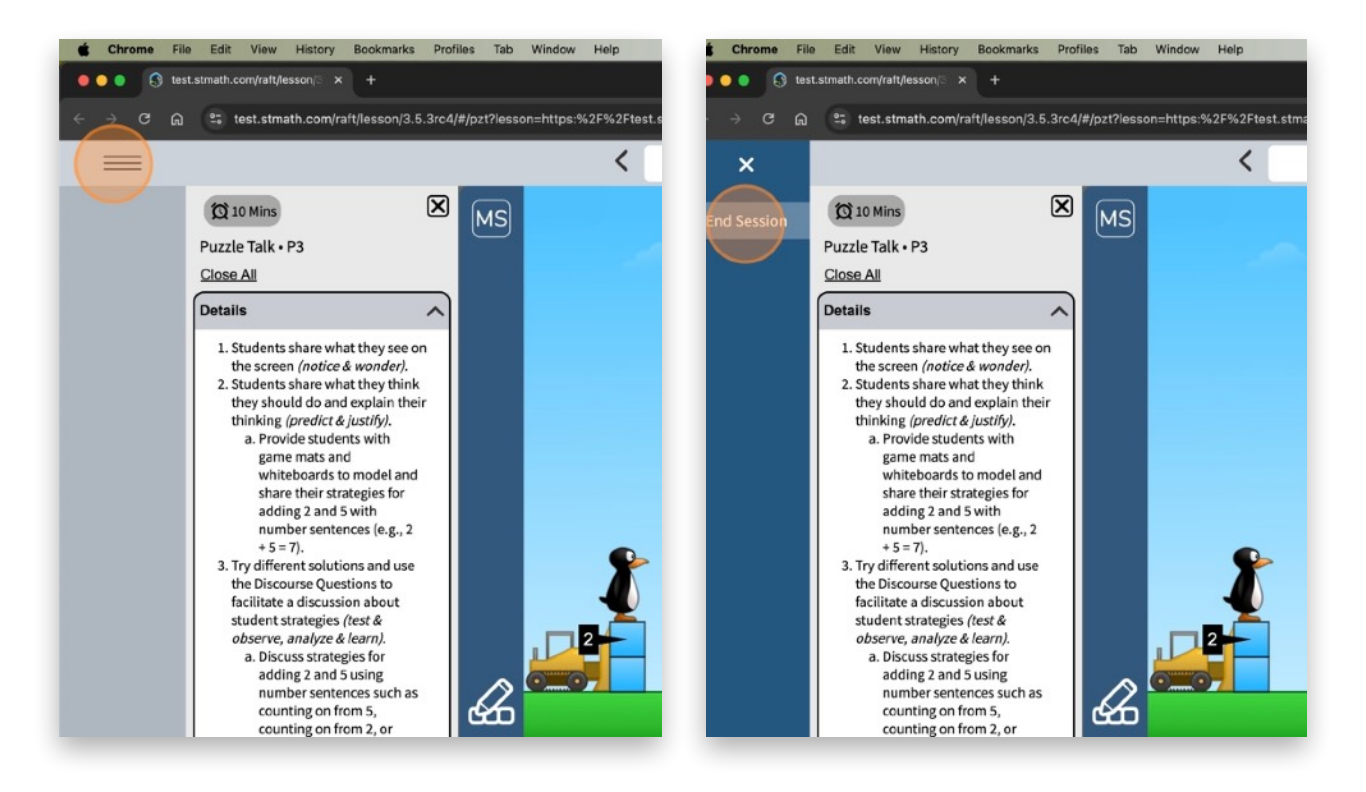

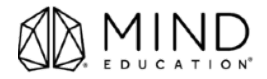